## 三代安審系統動態駕駛系統 宣導管理措施確認作業子系 統操作說明

### 2024.09.11

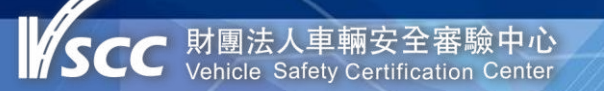

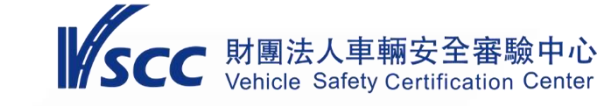

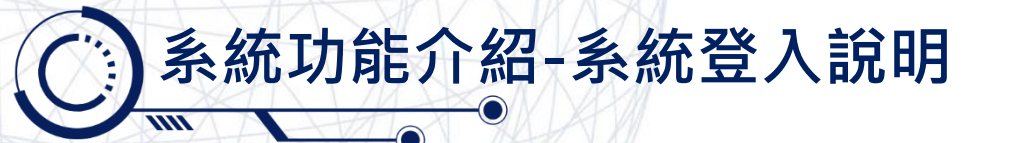

#### 三代安審系統位置 - 輸入帳號及密碼, 並按「登入」鍵後, 即可進入系統

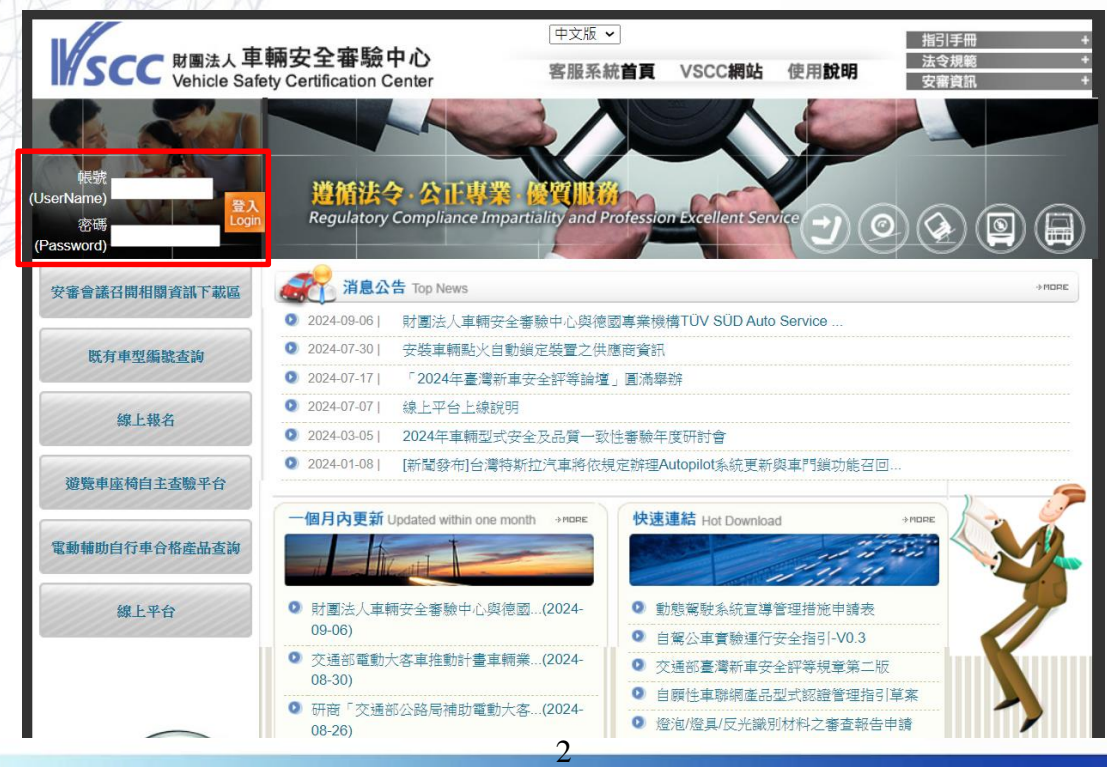

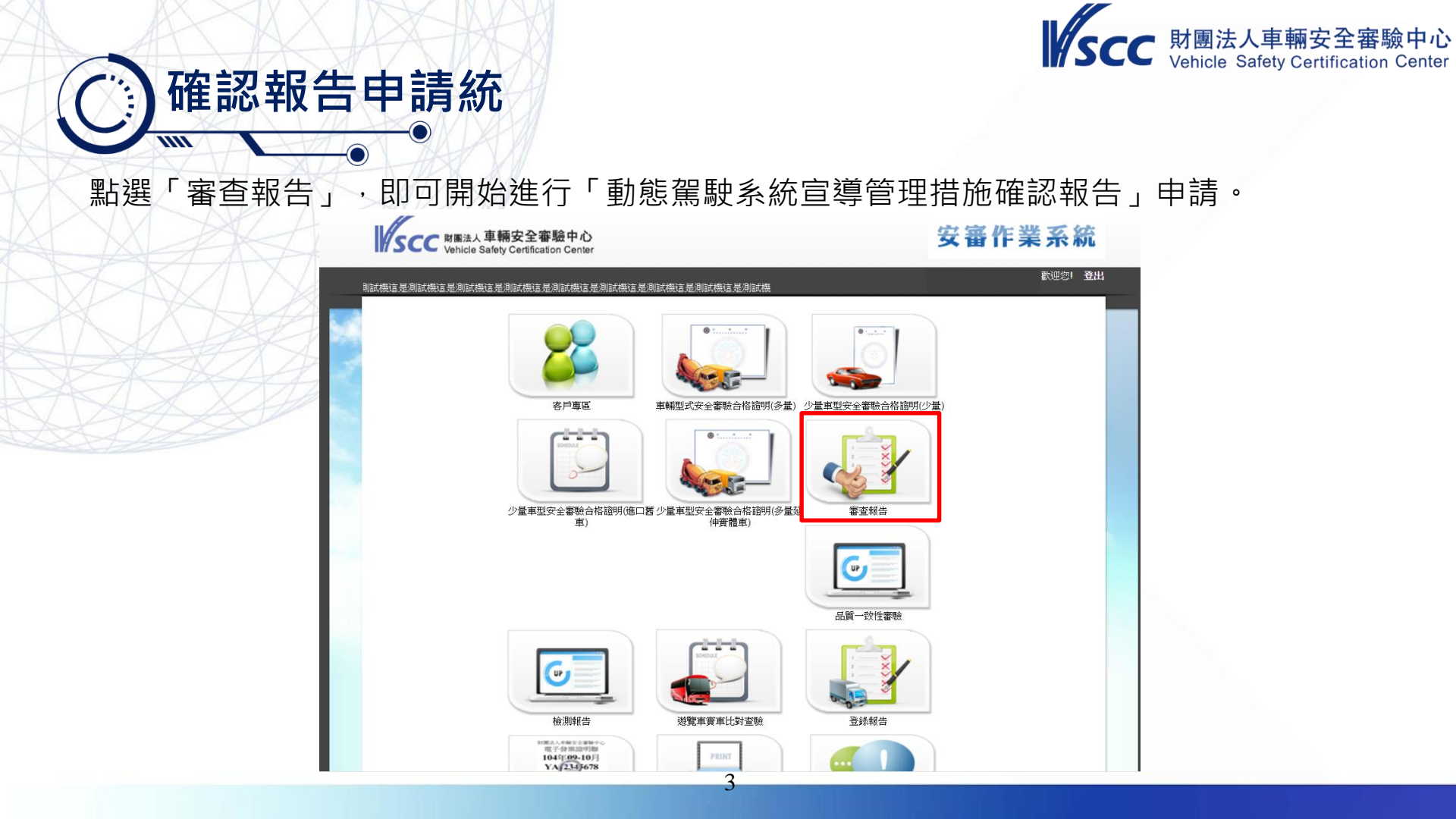

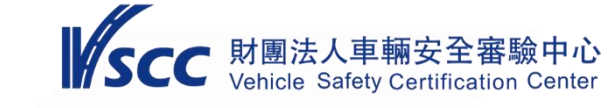

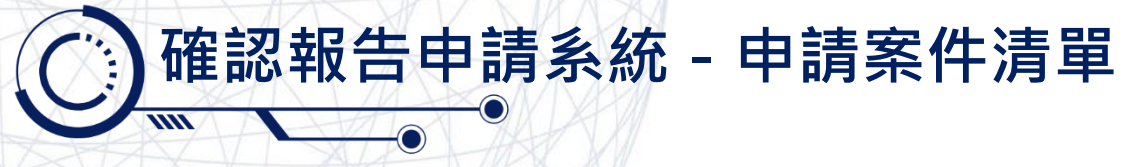

進入審查系統後, 申請案件清單所顯示為該公司之待辦案件(含臨時案件及待補案件)。

| 家查付          | <b>F業</b> 案件申請                                                                                          |                                         | 新申請                                                                                                    | 第入它案資料)                                                |
|--------------|----------------------------------------------------------------------------------------------------|-----------------------------------------|----------------------------------------------------------------------------------------------------|--------------------------------------------------------|
| 申請筹          | 《件清單                                                                                                    |                                         | 首                                                                                                    | 百、由諸家此法留                                               |
|              |                                                                                                    |                                         |                                                                                                    | 员。 中期共同中                                               |
| NO           | 暫存流水號                                                                                                   | 申請類別                                    | 申請日期                                                                                                    | 功能                                                     |
| NO<br>1      | 暫存流水號<br>T2024061219494234-441                                                                          | 申請類別<br>延伸                              |                                                                                                    | 功能                                                     |
| NO<br>1<br>2 | 暫存流水號<br>T2024061219494234-441<br>T2023092513122111-040                                                 | 申請類別       延伸       新案                  |                                                                                                    | 2 <sup>9 中朝来中加車</sup><br>功能<br>刪除<br>刪除                |
| NO 1 2 3     | 暫存流水號<br>T2024061219494234-441<br>T2023092513122111-040<br>T2023060616153879-512                        | 申請類別       延伸       新案       新案         | 中請日期<br>2024/6/12 下午 07:51:10<br>2023/9/25 下午 01:12:56<br>2023/6/6 下午 04:16:54                                 |                                                        |
| NO 1 2 3 4   | 暫存流水號<br>T2024061219494234-441<br>T2023092513122111-040<br>T2023060616153879-512<br>T20200713164458-562 | 申請類別       延伸       新案       新案       近 | <b>申請日期</b><br>2024/6/12 下午 07:51:10<br>2023/9/25 下午 01:12:56<br>2023/6/6 下午 04:16:54<br>2020/7/13 下午 04:53:05 | 功能           刪除           刪除           刪除           刪除 |

Copyright © 2010 Vehicle Safety Certification Center. All rights reserved. 聯絡我們 住址:彰仁縣鹿港鎮彰濱工業區鹿工北二路2號 電話:(04)7812180 傳真:(04)7811555

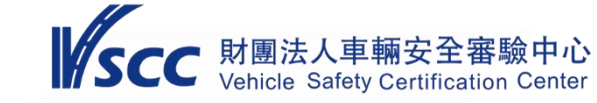

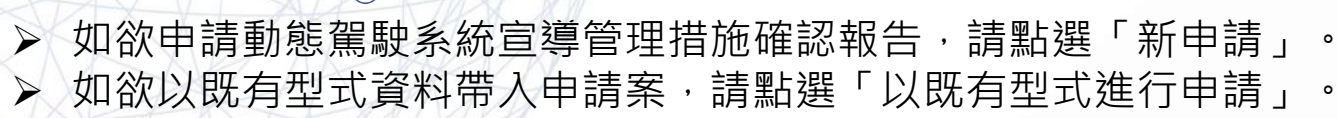

確認報告申請系統

1111

| <b>していていていていていていていていていていていていていていていていていていてい</b> | <b>1</b><br><b>1</b><br><b>1</b><br><b>第</b><br>茶祭件申請                                                          |                                          | 新申請                                                                                                    | 第入它案資料)                                  |
|------------------------------------------------|----------------------------------------------------------------------------------------------------|------------------------------------------|----------------------------------------------------------------------------------------------------|------------------------------------------|
| 4曲詰宏                                           | 加生吧                                                                                                    |                                          |                                                                                                    |                                          |
| ,工明采                                           | :忤淯卑                                                                                                    |                                          | 首                                                                                                    | 頁 > 申請案件清單                               |
| NO<br>NO                                       | 件 <b>演</b> 里<br>暫存流水號                                                                                          | 申請類别                                     |                                                                                                    | 頁 > 申請案件清單<br>功能                         |
| NO<br>1                                        | · <b>任演車</b><br>暫存流水號<br>T2024061219494234-441                                                                 | 申請類別 延伸                                  | 章<br>申請日期<br>2024/6/12 下午 07:51:10                                                                                          | 頁 > 申請案件清單<br>功能<br>刪除                   |
| NO<br>1<br>2                                   | 許海里<br>暫存流水號<br>T2024061219494234-441<br>T2023092513122111-040                                                 | 申請類別       延伸       新案                   | 章<br>申請日期<br>2024/6/12 下午 07:51:10<br>2023/9/25 下午 01:12:56                                                                 | 頁 > 申請案件清單<br>功能<br>刪除<br>刪除             |
| NO<br>1<br>2<br>3                              | 暫存流水號           丁2024061219494234-441           T2023092513122111-040           T2023060616153879-512          | 申請類別       延伸       新案       新案          | 育<br>申請日期<br>2024/6/12 下午 07:51:10<br>2023/9/25 下午 01:12:56<br>2023/6/6 下午 04:16:54                                         | 頁 > 申請案件清單<br>功能<br>刪除<br>刪除<br>刪除       |
| NO<br>1<br>2<br>3<br>4                         | 許海里<br>暫存流水號<br>T2024061219494234-441<br>T2023092513122111-040<br>T2023060616153879-512<br>T20200713164458-562 | 申請類別       延伸       新案       新案       延伸 | 申請日期         2024/6/12 下午 07:51:10         2023/9/25 下午 01:12:56         2023/6/6 下午 04:16:54         2020/7/13 下午 04:53:05 | 頁 > 申請案件清單<br>功能<br>刪除<br>刪除<br>刪除<br>刪除 |

Copyright © 2010 Vehicle Safety Certification Center. All rights reserved. 聯絡我們 住址:彰化縣鹿港鎮彰濱工業區鹿工北二路2號 電話: (04)7812180 傳真: (04)7811555

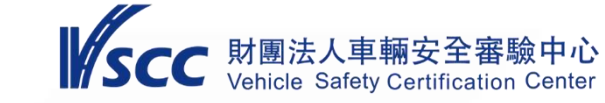

## 確認報告申請系統 - 點選「新申請」

▶ 點選「新申請」即可開始進行確認報告相關資料填寫。
 ▶ 各承辦聯絡資訊如欲變更,可至首頁「客戶專區」之申請者基本資料維護頁面進行變更

| 審查作業案件申請                                                                                     |                    | 新申請            | 新申請(帶入它案資料)           |
|----------------------------------------------------------------------------------------------|--------------------|----------------|-----------------------|
| 4審查作業案件申請                                                                                    |                    |                | 首頁 > 審查作業案件申請-Step 01 |
| 申請案號: T20                                                                                    | 024091015253149    |                |                       |
| 請輸入本案則                                                                                       | 籬絡人: 🔄 🗸           |                |                       |
| 請輸入本案聯絡人聯絡電                                                                                  | 話:04-7812180       |                |                       |
| 請輸入本案聯絡人傳真                                                                                   | : 04-7811555       |                |                       |
| 請輸入本案聯絡人E-ma                                                                                 | il:abc@vscc.org.tw |                |                       |
| 請輸入本案發票寄送地均                                                                                  | 止:  彰化縣鹿港鎮鹿工北]     | 二路2號           |                       |
| 請選擇本次審查報告申請類別:□<br>原審查報告編號:[                                                                 | 〕新案 □ 延伸 □ 變更      | □ 換發 □ 補務<br>] | Ť                     |
| 請選擇本次審查報告基準審查項目:                                                                             |                    |                |                       |
| 申請車輛安全檢                                                                                      | 測基準之項目名稱           |                |                       |
| □ 020 車輛規格規定                                                                                 | □ 452 側方碰撞乘員       | 最保護            |                       |
| 031 車輛燈光與標誌檢驗規定<br>-□ 031 (M類及L類、曳引車、非使用底盤車打造完成車<br>之N類車輛適用)<br>-□ 031 (底盤車辦理「車輛燈光與標誌檢驗規定」登錄 | 460 前方碰撞乘員         | 員保護            |                       |

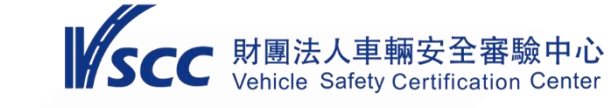

## 企 確認報告申請系統 - 確認報告申請類別

▶ 請勾選本次申請報告類別「新案」、「延伸」、「變更」。

| <b>客</b> 查作業案件申請                                         | 新申請 新申請(帶入它案資料)                                |
|----------------------------------------------------------|------------------------------------------------|
| 4審查作業案件申請                                                | 首頁 > 審查作業無件申請-Step 01                          |
|                                                          | ∃請案號:T2024091015253149                         |
|                                                          | 請輸入本案聯絡人:                                      |
| 請輸入本案                                                    | ₩絡人聯絡電話: 04-7812180                            |
| 請輸入本                                                     | 案聯絡人傳真: <mark>04-7811555</mark>                |
| 請輸入本务                                                    | 록聯絡人E-mail:[abc@vscc.org.tw                    |
| 請輸入本案                                                    | 《發票寄送地址: 彰化縣鹿港鎮鹿工北二路2號                         |
| 請選擇本次審查報告                                                | 申請類別:□新案 □延伸 □ 變更 □ 換發 □ 補發                    |
| 原番查                                                      | 1960年3月第二十二十二十二十二十二十二十二十二十二十二十二十二十二十二十二十二十二十二十 |
| 請選擇本次審查報告基進審查項曰:                                         |                                                |
| 申                                                        | 請車輛安全檢測基準之項目名稱                                 |
| □ 020 車輛規格規定                                             | □ 452 側方碰撞乘員保護                                 |
| 031 車輛燈光與標誌檢驗規定<br>- □ 031 (M類及L類、曳引車、非使用底盤車<br>之N類車輛適用) | 封造完成車                                          |
| -□ 031 (底盤車辦理「車輛燈光與標誌檢驗<br>適用)                           | 規定」登録 460前方碰撞乘員保護                              |

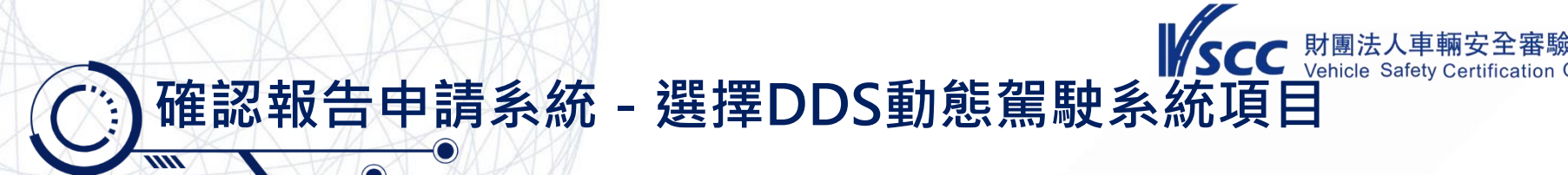

### ➤ 請勾選本次申請項目名稱「DDS動態駕駛系統宣導管理措施」

| □ 423 動態煞車       □ 880 氫燃料機車整車安全防護         □ 424 動態煞車       □ 890 機車用氫儲存系統         □ 430 防鎖死煞車系統       □ 900 機車用氫儲存系統組件         □ 431 防鎖死煞車系統       □ 910 燈光訊號裝置         □ 432 防鎖死煞車系統       □ 920 道路照明裝置         □ 432 防鎖死煞車系統       □ 920 道路照明裝置         □ 440 轉向控制系駕駛人碰撞保護       □ 930 反光裝置         □ 440 轉向控制系駕駛人碰撞保護       □ 930 (反光離別材料、反光識別材料-重型貨車與長型拖<br>車用後方標識牌)         □ 441 轉向控制系駕駛人碰撞保護       □ 940 盲點資訊系統         □ 450 側方碰撞乘員保護       □ DDS 動態駕駛系統宣導管理措施         □ 451 側方碰撞乘員保護       □ MOD 變更履歴          ¥迼廠登錄地址清單 適用COP文件變更上傳                                                                                                    |             |               |             |                                                                                                    |                  |              |  |
|----------------------------------------------------------------------------------------------------|-------------|---------------|-------------|----------------------------------------------------------------------------------------------------|------------------|--------------|--|
| □ 424 動態煞車       □ 890 機車用氫儲存系統         □ 430 防鎖死煞車系統       □ 900 機車用氫儲存系統組件         □ 431 防鎖死煞車系統       □ 910 燈光訊號裝置         □ 432 防鎖死煞車系統       □ 920 道路照明裝置         □ 432 防鎖死煞車系統       □ 920 道路照明裝置         □ 440 轉向控制系駕駛人碰撞保護       □ 930 (反光標誌(反光片)))         □ 940 轉向控制系駕駛人碰撞保護       □ 940 盲點資訊系統         □ 441 轉向控制系駕駛人碰撞保護       □ 940 盲點資訊系統         □ 450 側方碰撞乘員保護       □ DDS 動態駕駛系統宣導管理措施         □ 451 側方碰撞乘員保護       □ MOD 變更履歴                                                                                                    |             | 423 動態煞車      | □ 880 氫燃料機車 | □ 880 氫燃料機車整車安全防護                                                                                                  |                  |              |  |
| □ 430 防鎖死煞車系統       □ 900 機車用氫儲存系統組件         □ 431 防鎖死煞車系統       □ 910 燈光訊號裝置         □ 432 防鎖死煞車系統       □ 920 道路照明裝置         □ 432 防鎖死煞車系統       □ 920 道路照明裝置         □ 440 轉向控制系駕駛人碰撞保護       □ 930 (反光標誌(反光片)))         □ 930 (反光離別材料、反光識別材料-重型貨車與長型拖<br>車用後方標識牌)         □ 441 轉向控制系駕駛人碰撞保護       □ 940 盲點資訊系統         □ 450 側方碰撞乘員保護       □ 940 盲點資訊系統宣導管理措施         □ 451 側方碰撞乘員保護       □ MOD 變更履歴         ■ 451 側方碰撞乘員保護       □ MOD 變更履歴                                                                                                    |             | 424 動態煞車      |             | □ 890 機車用氫儲存系統                                                                                                    |                  |              |  |
| □ 431 防鎖死煞車系統       □ 910 燈光訊號裝置         □ 432 防鎖死煞車系統       □ 920 道路照明裝置         □ 440 轉向控制系駕駛人碰撞保護       930 反光裝置<br>□ 930 (反光標誌(反光片))<br>□ 930 (反光識別材料、反光識別材料-重型貨車與長型拖<br>車用後方標識牌)         □ 441 轉向控制系駕駛人碰撞保護       □ 940 盲點資訊系統         □ 450 側方碰撞乘員保護       □ 940 盲點資訊系統宣導管理措施         □ 451 側方碰撞乘員保護       □ DDS 動態駕駛系統宣導管理措施         □ 451 側方碰撞乘員保護       □ MOD 變更履歴           工廠名稱       工廠地址       國別       適用COP文件(變更)                                                                                                    |             | 430 防鎖死煞車系統   |             | □ 900 機車用氫儲                                                                                                    | □ 900 機車用氫儲存系統組件 |              |  |
| □ 432 防鎖死煞車系統       □ 920 道路照明裝置         □ 440 轉向控制系駕駛人碰撞保護       930 反光裝置<br>- □ 930 (反光離別材料、反光識別材料、反光識別材料・重型貨車與長型拖<br>車用後方標識牌)         □ 441 轉向控制系駕駛人碰撞保護       □ 940 盲點資訊系統         □ 450 側方碰撞乘員保護       □ 940 盲點資訊系統宣導管理措施         □ 451 側方碰撞乘員保護       □ MOD 變更履歷                                                                                                    |             | 431 防鎖死煞車系統   |             | □ 910 燈光訊號裝                                                                                                    | Ē                |              |  |
| □       440 轉向控制系駕駛人碰撞保護       930 反光裝置       - □ 930 (反光標誌(反光片)))         □       930 (反光離別材料、反光識別材料-重型貨車與長型拖         □       441 轉向控制系駕駛人碰撞保護       □ 940 盲點資訊系統         □       450 側方碰撞乘員保護       □ DDS 動態駕駛系統宣導管理措施         □       451 側方碰撞乘員保護       □ MOD 變更履歴 <b>Y Y</b> 2 <b>X</b> 廠名稱 <b>X</b> 廠地址 <b>國</b> 別       適用COP文件         適用COP文件(變更)                                                                                                    |             | 432 防鎖死煞車系統   |             | □ 920 道路照明裝                                                                                                    | 置                |              |  |
| □ 441 轉向控制系駕駛人碰撞保護       □ 940 盲點資訊系統         □ 450 側方碰撞乘員保護       □ DDS 動態駕駛系統宣導管理措施         □ 451 側方碰撞乘員保護       □ MOD 變更履歴         ■ 451 側方碰撞乘員保護       □ MOD 變更履歴         ■ K       ■ MOD 變更履歴         ■ K       ■ MOD 變更履歴         ■ K       ■ MOD 變更履歴         ■ K       ■ MOD 變更履歴         ■ K       ■ MOD 變更履歴         ■ K       ■ MOD 變更履歴         ■ K       ■ MOD 愛更履歴         ■ K       ■ MOD 愛更履歴         ■ K       ■ MOD 愛更履歴         ■ K       ■ MOD 愛更優麗         ■ K       ■ MOD 愛更優麗         ■ K       ■ MOD 愛更優麗         ■ K       ■ MOD 愛更優麗         ■ K       ■ MOD 愛更優麗         ■ K       ■ MOD 愛更優麗         ■ K       ■ MOD 愛更優麗         ■ K       ■ MOD 愛見         ■ K       ■ MOD 愛見         ■ K       ■ MOD 愛見         ■ K       ■ MOD 愛見         ■ G       ■ MOD 愛見         ■ G       ■ MOD 愛見         ■ G       ■ MOD 愛見         ■ G       ■ MOD 愛見         ■ G       ■ MOD 愛見         ■ G       ■ MOD 愛見         ■ G       ■ MOD @ | <u> </u>    | 440 轉向控制系駕駛人碰 | 撞保護         | <ul> <li>930 反光裝置</li> <li>-□ 930 (反光標誌(反光片))</li> <li>-□ 930 (反光識別材料、反光識別材料-重型貨車與長型拖</li> <li>車用後方標識牌)</li> </ul> |                  |              |  |
| □ 450 側方碰撞乘員保護       □ DDS 動態駕駛糸統宣導管理措施         □ 451 側方碰撞乘員保護       □ MOD 變更履歷         ■ 451 側方碰撞乘員保護       □ MOD 變更履歷         ■ 451 側方碰撞乘員保護       □ MOD 變更履歷         ■ 451 側方碰撞乘員保護       □ MOD 變更履歷         ■ 451 側方碰撞乘員保護       □ MOD 變更履歷         ■ 451 側方碰撞乘員保護       □ MOD 變更履歷         ■ 451 側方碰撞乘員保護       □ MOD 變更履歷         ■ 451 側方碰撞乘員保護       □ MOD 變更履歷         ■ 451 側方碰撞乘員保護       □ MOD 變更履歷         ■ 451 側方碰撞乘員保護       □ MOD 變更履歷         ■ 451 側方碰撞乘員保護       □ MOD 變更履歷         ■ 451 側方碰撞乘員保護       □ MOD 變更履歷         ■ 451 側方碰撞乘員保護       □ MOD 變更履歷         ■ 451 側方碰撞乘員保護       □ MOD 變更履歷         ■ 451 側方碰撞乘員保護       □ MOD 變更優麗         ■ 451 側方碰撞乘員保護       □ MOD 變更優麗         ■ 500 回 00000000000000000000000000000000                                                                                                    |             | 441 轉向控制系駕駛人碰 | 撞保護         | 940 盲點資訊系                                                                                                    | 940 盲點資訊系統       |              |  |
| □ 451 側方碰撞乘員保護       □ MOD 變更履歷         製造廠登錄地址清單       適用COP文件變更上傳         ▲       工廠名稱       工廠地址         工廠名稱       工廠地址       國別       適用COP文件                                                                                                    |             | 450 側方碰撞乘員保護  |             | □ DDS 動態駕駛系統宣導管理措施                                                                                                 |                  |              |  |
| 製造廠登錄地址清單     適用COP文件變更上傳       ▲     工廠名稱     工廠地址     國別     適用COP文件     適用COP文件(變更)                                                                                                    |             | 451 側方碰撞乘員保護  |             | □ MOD 變更履歷                                                                                                    |                  |              |  |
| 製造廠登録地址清單     適用COP文件裏更上傳       ●        全     工廠名稱       選別     適用COP文件       適用COP文件     適用COP文件(變更)                                                                                                    |             |               |             |                                                                                                    |                  | k            |  |
| ■                                                                                                    |             |               | 製造廠登錄地      | 址清單 適用COP文件變更                                                                                                    | 更上傳              |              |  |
|                                                                                                    | ■<br>全<br>選 | 工廠名稱          | 工廠地址        | 國別                                                                                                    | 適用COP文件          | 適用COP文件(變更後) |  |

食中心 Center

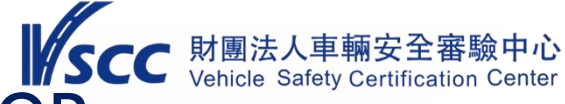

### 確認報告申請系統 - 無須勾選製造廠及COP 無須勾選製造廠及COP,請直接點選「下一步」進入下一頁。

 $\triangleright$ 

製造廠登錄地址清單 適用COP文件變更上傳 適用COP ■ 全選 工廠名稱 工廠地址 國别 適用COP文件(變更後) 文件 彰化縣鹿港鎮彰濱工業區鹿 中華民 財團法人車輛安全 --未變更--1 ~ ---審驗中心 工北二路2號 威 新增未登錄製造廠 資料儲存

Q

# ○ 確認報告申請系統 - 動態駕駛系統資訊及說明填寫(1/3) ▶ 請下載範本檔案「動態駕駛系統資訊及動態駕駛系統說明.docx」進行填寫・完成後再回傳本系統。

| 確認作業案件申請                | 首頁 > 確認作業申請第                                                      | ≰件-Step 0 |
|-------------------------|-------------------------------------------------------------------|-----------|
|                         | 基本資料                                                              |           |
| 申請廠商(者)名稱               | 裕XX車製造股份有限公司                                                      |           |
| 項目名稱                    | 動態駕駛系統宣導管理措施                                                      |           |
|                         | 動態駕駛系統資訊及動態駕駛系統說明                                                 |           |
| 1.動態駕駛系統資訊》<br>請再回傳本系統。 | 及動態駕駛系統說明,請下載範本檔案 <mark>動態駕駛系統資訊及動態駕駛系統說明.docx</mark>             | • 完成後     |
| 說明:                     |                                                                   |           |
|                         | 新增附件上傳(上傳附件於審查報告中僅顯示 .pdf檔 .jpg檔 .png檔 等圖檔)                       |           |
| 2.若辦理延伸/變更確<br>系統。      | 認者・請下載範本檔案 延伸變更差異說明表(動態駕駛確認作業用).doc ,完成後請再                        | 回傳本       |
| 說明:                     | ~                                                                 |           |
| [                       | 新增附件上傳(上傳附件於審查報告中僅顯示 .pdf檔 .jpg檔 .png檔 等圖檔)                       |           |
| 備註欄 (申請者新<br>新增備註       | 增備註至多5點)                                                          |           |
|                         | 切換到指定申請項目         動態駕駛糸統宣導管理措施 マ           上一步         下一步   資料儲存 |           |
|                         | 10                                                                |           |

## 確認報告申請系統 - 動態駕駛系統資訊及說明填寫(2/3)

➢ 若辦理延伸/變更確認報告者,請下載範本檔案「延伸變更差異說明表(動態駕駛確認作業用).doc」進行填寫,完成後再回傳本系統。

| 確認作業案件申請                | 首頁 > 確認作業申請案件-Step C                                                    |
|-------------------------|-------------------------------------------------------------------------|
|                         | 基本資料                                                                    |
| 申請廠商(者)名稱               | 裕XX車製造股份有限公司                                                            |
| 項目名稱                    | 動態駕駛系統宣導管理措施                                                            |
|                         | 動態駕駛系統資訊及動態駕駛系統說明                                                       |
| 1.動態駕駛系統資訊及<br>請再回傳本系統。 | 及動態駕駛系統說明,請下載範本檔案動態駕駛系統資訊及動態駕駛系統說明.docx ,完成後                            |
| 說明:                     |                                                                         |
|                         | 新增附件上傳(上傳附件於審查報告中僅顯示 .pdf檔 .jpg檔 .png檔 等圖檔)                             |
| 2.若辦理延伸/變更確讀<br>系統。     | 認者,請下載範本檔案, <mark>延伸變更差異說明表(動態駕駛確認作業用).doc</mark> ,完成後請再回傳本             |
| 說明:                     | 4                                                                       |
|                         | 新增附件上傳(上傳附件於審查報告中僅顯示 .pdf檔 .jpg檔 .png檔 等圖檔)                             |
| 備註欄 (申請者新<br>新增備註       | 增(備註至多5點)                                                               |
|                         | 切換到指定申請項目     動態駕駛糸統宣導管理措施 →       上一歩     下一歩 」       [下一歩]     [資料儲存] |
|                         | 11                                                                      |

| 確認作業案件申請                | 首頁 > 確認作業申請案件-Step                                                |
|-------------------------|-------------------------------------------------------------------|
|                         | 基本資料                                                              |
| 申請廠商(者)名稱               | 裕XX車製造股份有限公司                                                      |
| 項目名稱                    | 動態駕駛系統宣導管理措施                                                      |
|                         | 動態駕駛系統資訊及動態駕駛系統說明                                                 |
| 1.動態駕駛系統資訊及<br>請再回傳本系統。 | 及動態駕駛系統說明,請下載範本檔案 動態駕駛系統資訊及動態駕駛系統說明.docx ,完成後<br>─────            |
| 說明:                     |                                                                   |
|                         | 新增附件上傳(上傳附件於審查報告中僅顯示 .pdf檔 .jpg檔 .png檔 等圖檔)                       |
| 2.若辦理延伸/變更確<br>系統。      | 認者,請下載範本檔案 延伸變更差異說明表(動態駕駛確認作業用).doc ,完成後請再回傳本                     |
| 說明:                     |                                                                   |
| [                       | 新增附件上傳(上傳附件於審查報告中僅顯示.pdf檔.jpg檔.png檔 等圖檔)                          |
| 備註欄<br>新增備註             | () () () () () () () () () () () () () (                          |
|                         | 切換到指定申請項目     動態電散系統宣導管理措施 ◆       上ー步     下ー步       下ー步     資料儲存 |
|                         | 12                                                                |

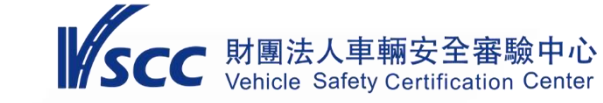

### 一 確認報告申請系統 - 上傳相關文件

1111

 ▶ 請下載「範本檔案」,進行填寫,完成後再回傳本系統。
 ▶ 相關文件如動態駕駛系統安全操作說明、動態駕駛系統銷售人員訓練規劃及交車宣導說明、 動態駕駛系統警示標語說明等需上傳,可於「上傳相關文件」區進行上載。
 ▶ 完成後,請點選「正式提出申請」。

| <b>4</b><br>上伯 | / 確認作業案件申請     首頁 > 確認作業申請案件-Step 03     上傳相關文件:     上傳附供於案本報告由傅顯示 pdf增 ipg增 ppg增 等團增) |    |  |  |  |  |  |
|----------------|----------------------------------------------------------------------------------------|----|--|--|--|--|--|
|                |                                                                                        |    |  |  |  |  |  |
| 1              | 動態駕駛系統安全操作說明、動態駕駛系統<br>銷售人員訓練規劃及交車宣導說明、動態駕<br>駛系統警示標語說明<br>範本檔案                        | 新增 |  |  |  |  |  |
| 2              | 說明文件                                                                                   | 新增 |  |  |  |  |  |
| 3              | 其它                                                                                     | 新增 |  |  |  |  |  |
|                | 上一步 正式提出申請 資料儲存                                                                        |    |  |  |  |  |  |

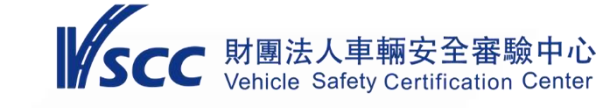

### 審查補件區(原申請案意見交流區)(1/3)

須辦理補件之案件可透過審查補件區(原申請案意見交流區)查詢補件原因 並進行案件交流說明。

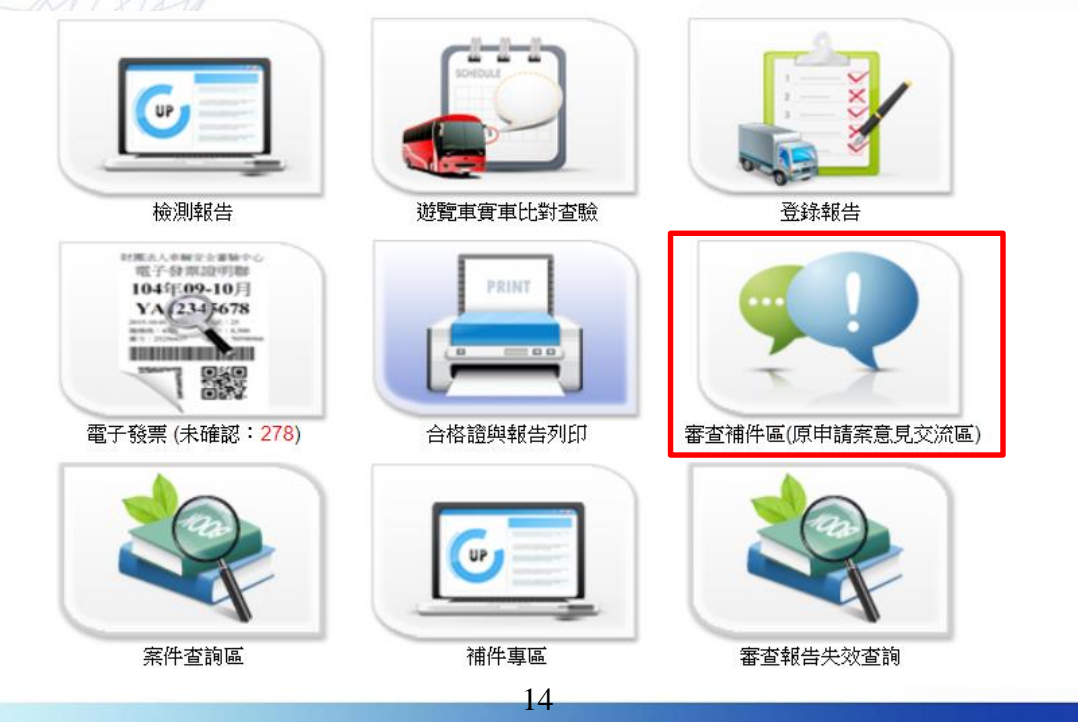

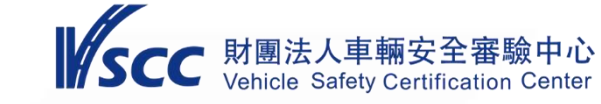

### 審查補件區(原申請案意見交流區)(2/3)

➤ 審查補件區首頁可查詢各案件之辦理進度。
 > 點選「新增/維護」,即可開始針對各案件進行交流。

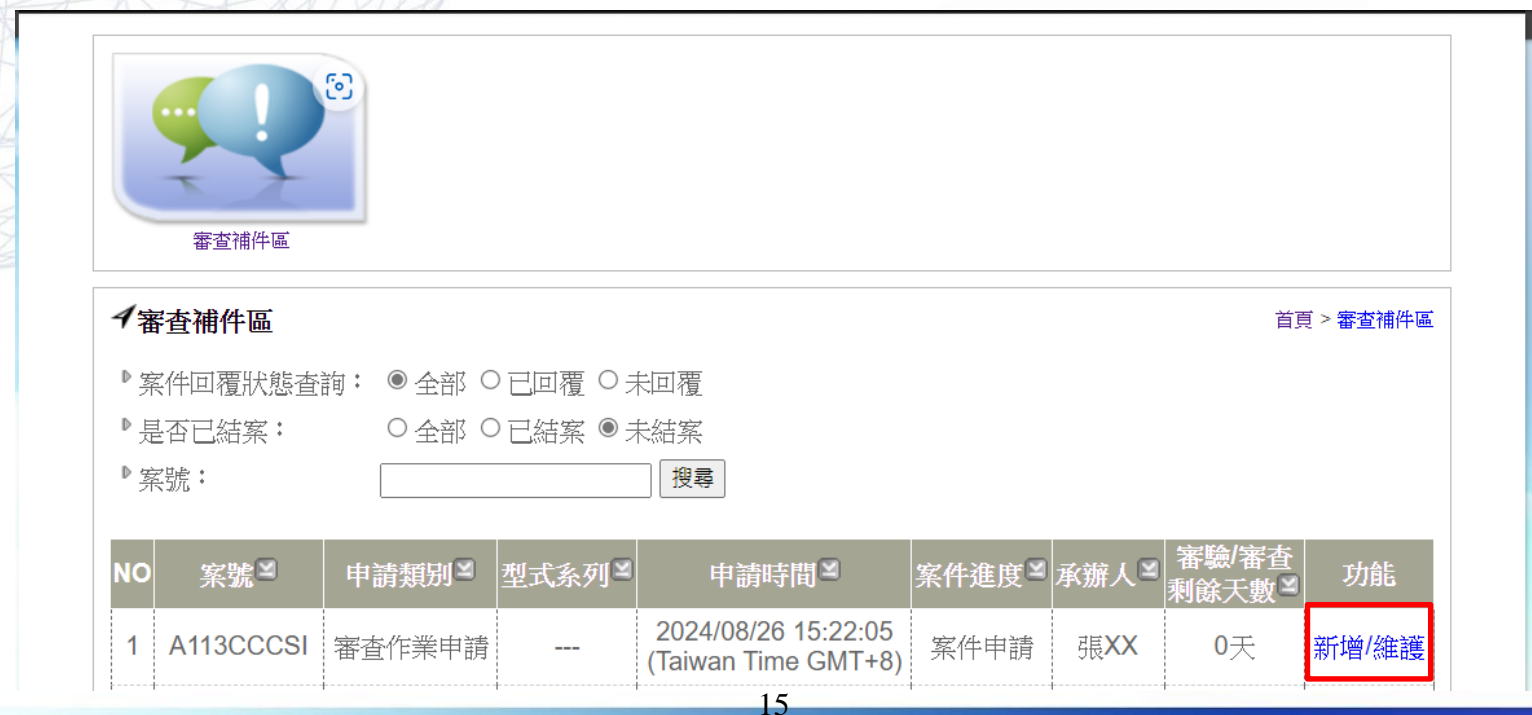

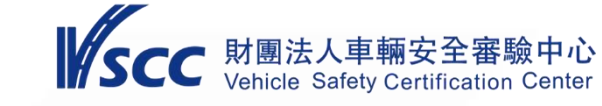

### () 審查補件區(原申請案意見交流區)(3/3)

▶ 由聯繫記錄區可觀看雙方交流意見,另上傳檔案區可上傳及下載相關文件資料。

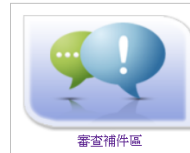

| <b>イ</b> 審査補件區                              | 首頁 > :                                                    | 審查補件區 |
|---------------------------------------------|-----------------------------------------------------------|-------|
| 案號                                          | A113CCCSI (點選左列案號即可連結至申請案畫面)                              |       |
| 申請者名稱                                       | 財團法人車輛安全審驗中心                                              |       |
| 上傳檔案                                        | 聯繫記錄                                                      |       |
| A113CCCSI_FileUpload     ■Applicant_to_VSCC | 时關法人車輛安全審驗<br>中心說: 2024/09/10 16:30:32(Taiwan Time GMT+8) |       |
| ■VSCC_to_Applicant                          | 請提供動態駕駛系統相關文件                                             |       |
| 新増上傳檔案                                      | 送出<br>送出                                                  |       |

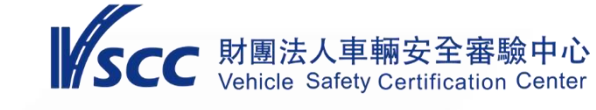

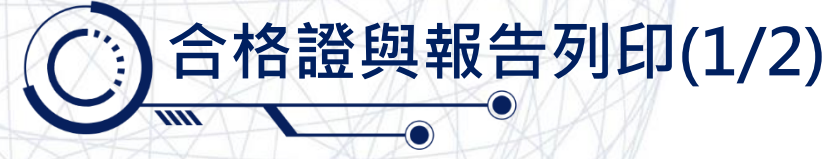

▶ 如欲查詢及列印已結案之報告,請點選「合格證與報告列印」進行操作。

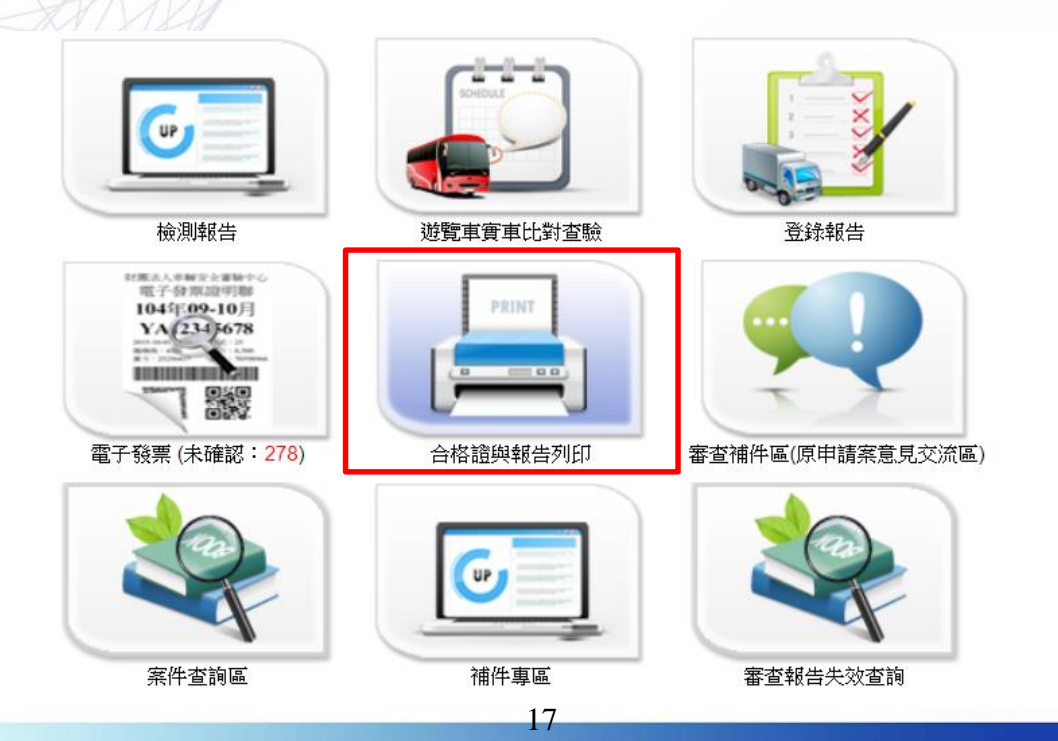

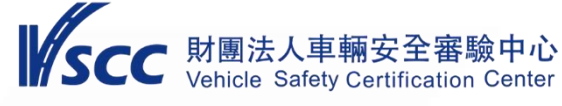

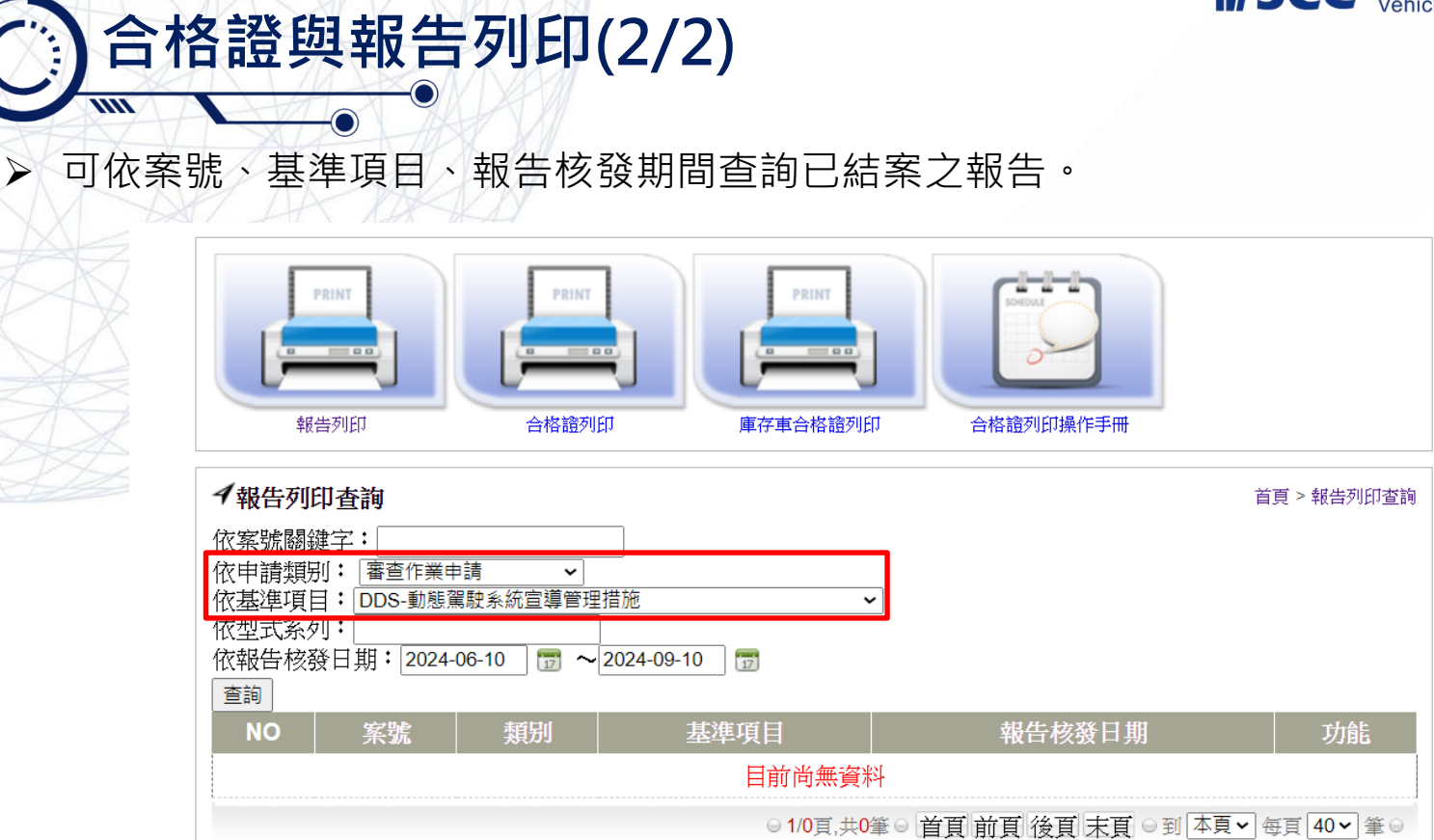

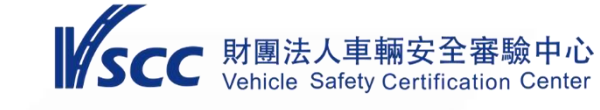

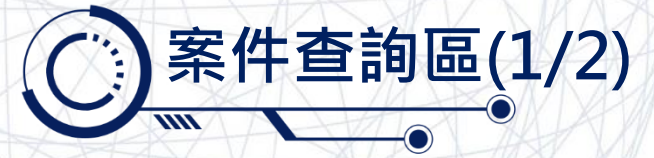

### ▶ 如欲查詢各案件辦理進度,可點選「案件查詢區」進行操作。

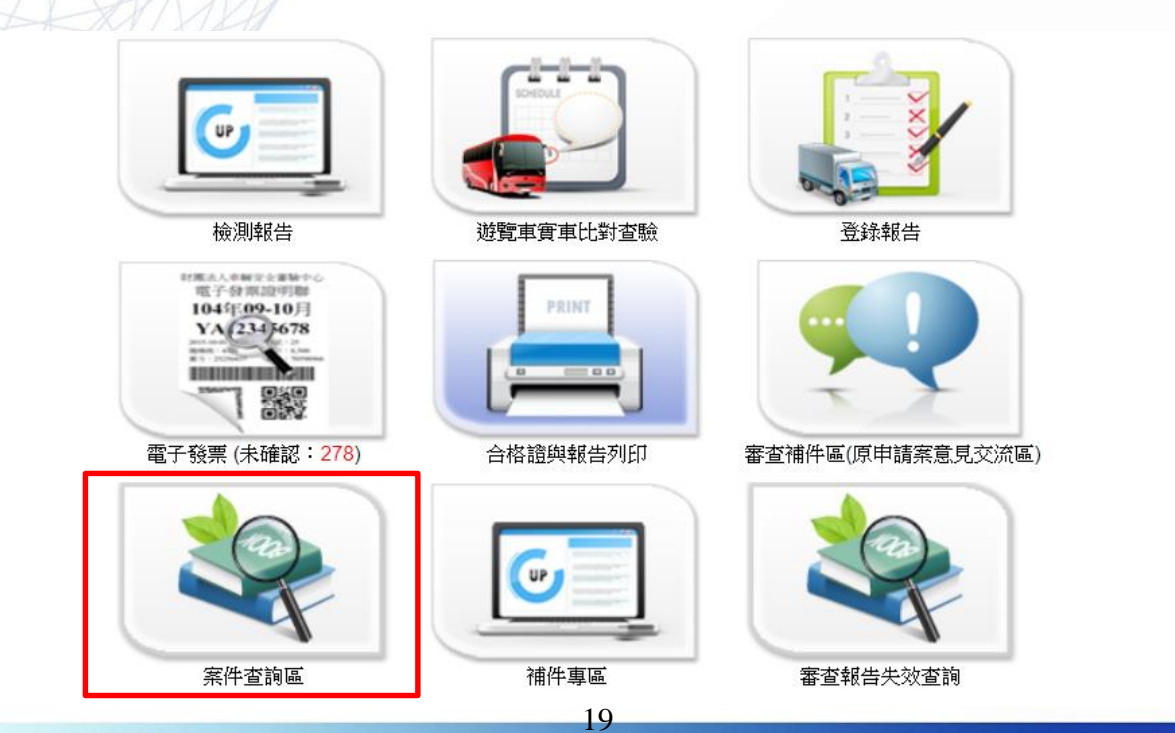

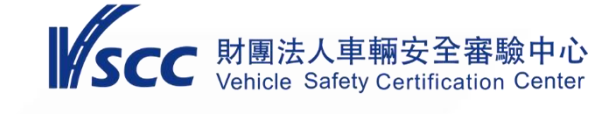

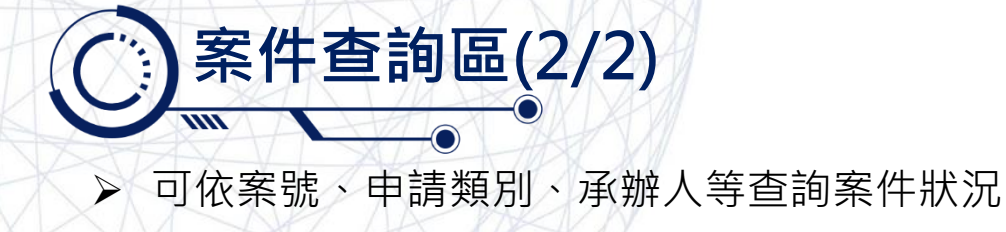

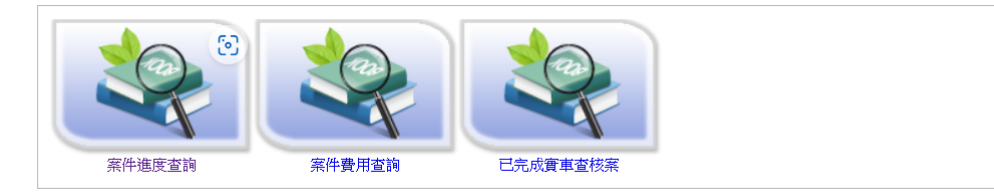

| イ案       | <b>《件進度查詢</b>                       |                                                 |                               |                                                                             | 首頁                        | > 案件進度查詢 |
|----------|-------------------------------------|-------------------------------------------------|-------------------------------|-----------------------------------------------------------------------------|---------------------------|----------|
| ▶案 ▶申 案  | 號:<br>請類别: 審查作<br>件進度: 全部<br>告核發日期: | 業申請                                             | ~                             | <ul> <li>▶廠牌:</li> <li>▶型式系列:</li> <li>▶承辦人:</li> <li>● 全部○已結案 ●</li> </ul> | ▶<br>未結案 <mark>搜尋</mark>  |          |
| ※如<br>與進 | ·對審驗案件有任<br>□ 車審驗部陳仲                | 何問題需協助時<br>儀聯絡,手機:                              | ,國產車案件<br>0965-397571<br>型式系列 | +請奧國產車審驗部王博賢聯絡,手機<br>。<br>安木佰日                                              | :0965-397631;進<br>伊圭市市自黔雄 | 口車案件請    |
| 1        | 糸號『<br>A113CCCSI                    | <ul><li>甲 胡 親 別 9</li><li>審 香 作 業 申 請</li></ul> | (車輛型式)                        | 金貨項日<br>910                                                                 | 1\衣甲甲牙弧崎                  | 条件進度     |
| 2        | A113CCCSE                           | 審查作業申請                                          |                               | MOD                                                                         |                           | 初審作業     |
| 3        | A113CCCSC                           | 審查作業申請                                          |                               | 910 \ 920 \ 930                                                             |                           | 案件申請     |
| 4        | A113CCCSB                           | 審查作業申請                                          | VSCC-01                       | 310、322、340、411、522、730                                                     |                           | 案件申請     |

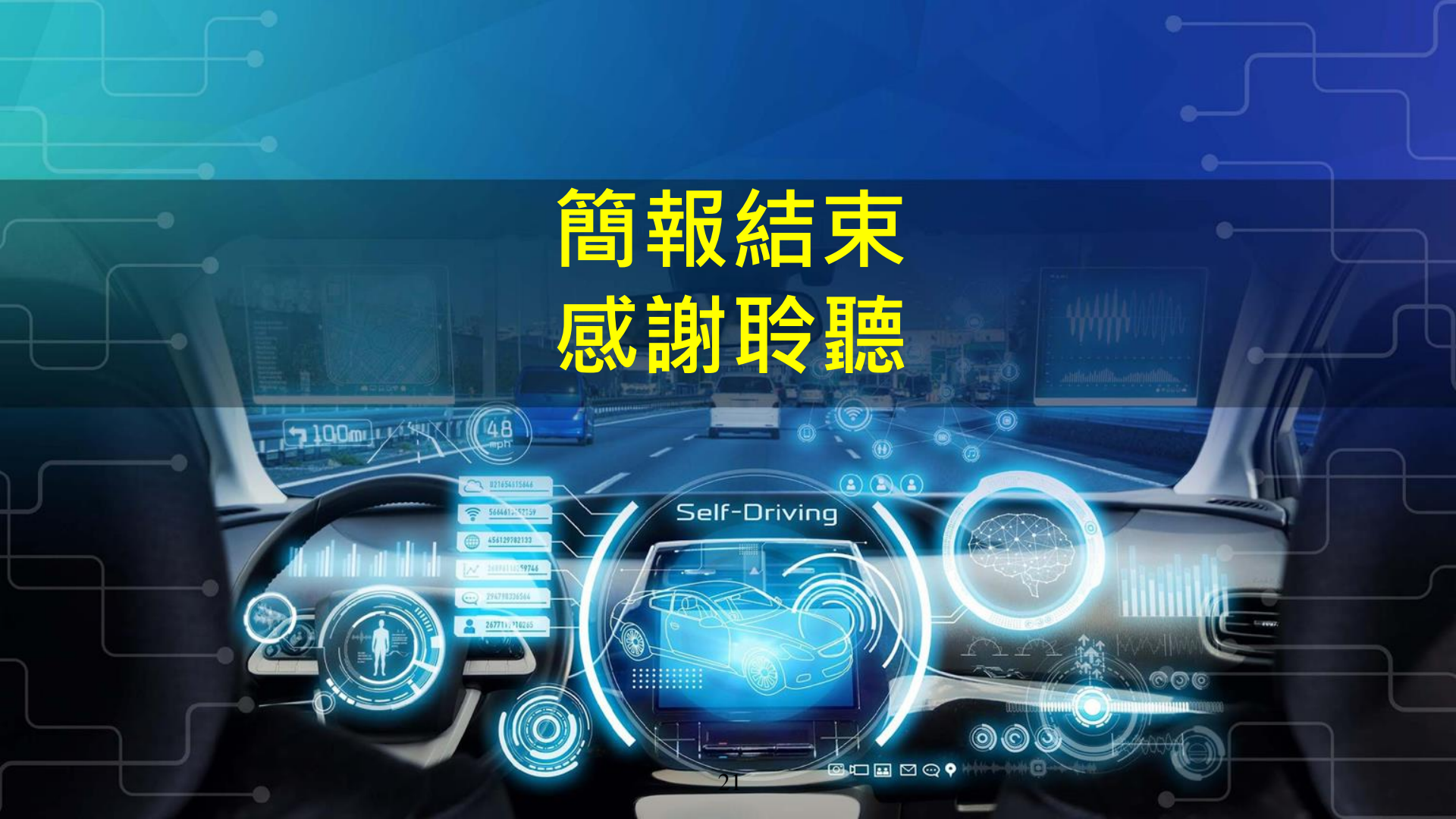